**perspectium** 

# **Record Estimator**

# App Installation and User Guide

# **Table of Contents**

| 3  |
|----|
| 3  |
| 3  |
| 6  |
| 6  |
| 9  |
| 11 |
| 11 |
| 14 |
| 14 |
| 14 |
| 14 |
| 14 |
|    |

**perspectium** 

# **Overview**

The Perspectium Record Estimator application allows you to understand and manage the growth of your ServiceNow instance. Use Record Estimator to understand the number of records in any table in your instance, get visibility into table growth over time, and set up alerts to notify you when records approach a threshold.

# **Set Up Initial Configurations for Record Estimator**

#### **Record Estimator Initial Set Up**

To set up the initial configurations after <u>installing</u> the Record Estimator app into your instance, follow these steps:

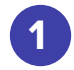

**Download** the Record Estimator app from the ServiceNow store.

Go to https://store.servicenow.com and search for Perspectium:

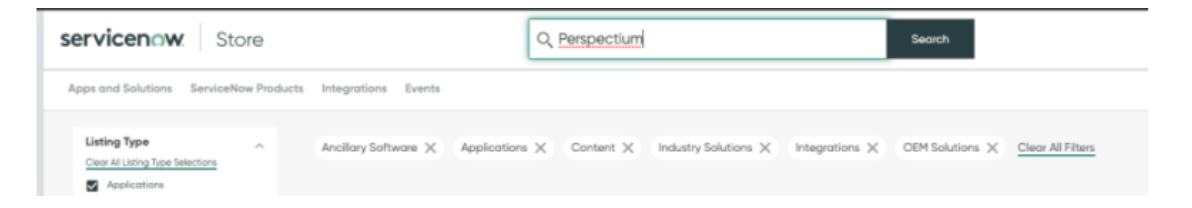

Click on the Perspectium Record Estimator app and choose Buy. You will then be prompted to login with your HI credentials and purchase a license and entitlement to the app.

2

#### Go to your ServiceNow instance to start the installation.

Shortly after the app has been entitled for your instance, go to your instance and then in the Filter Navigator of the <u>Application Navigator</u>, type in **Available applications** to navigate to System Applications > All Available Applications > All.

| servicen           | W. Service  | Automation |
|--------------------|-------------|------------|
| Available appl     | ications    | $\otimes$  |
| ē                  | *           | $\odot$    |
| System Application | s           |            |
| 🔻 All Available Ap | oplications |            |
| All                |             |            |
| Installed          |             |            |

#### **Record Estimator Initial Set Up (continued)**

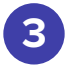

Install the Record Estimator into your ServiceNow instance.

Search for the application by typing in **Perspectium** in the search bar.

| service          | Service Automation |   |                              |               |  |  |  |  |
|------------------|--------------------|---|------------------------------|---------------|--|--|--|--|
| 🖓 Available a    | pplications        | ۲ | All Applications             |               |  |  |  |  |
| ٦                | *                  | O | FILTERS                      | Q Perspectium |  |  |  |  |
| Sustem Applicati | 0.00               |   | <ul> <li>Managing</li> </ul> |               |  |  |  |  |

The Record Estimator app should appear in the list with an **Install** button to the right. Click on the button and wait for it to finish installing.

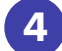

#### Enable outbound notifications (optional).

In order for the Record Estimator app to send you email notifications for alerts the app creates, <u>email sending</u> by the outgoing mail server must be enabled.

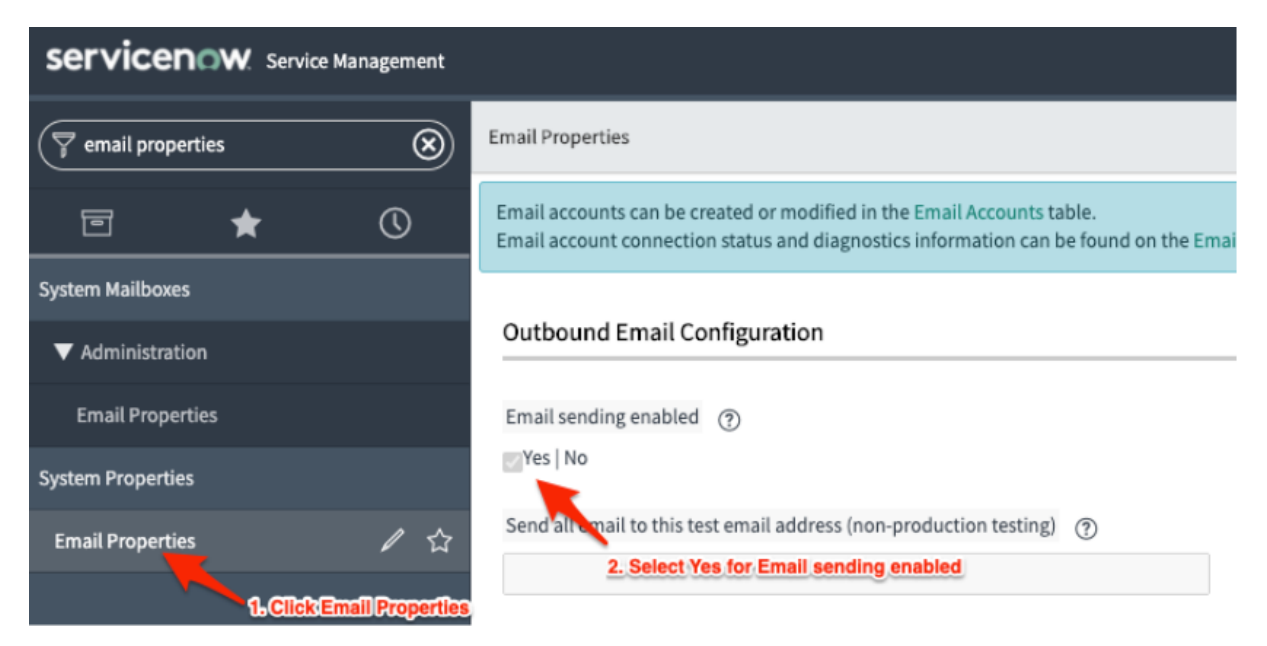

To enable this feature, go to **System Properties > Email Properties** and then select **Yes** for the **Email sending enabled** property.

Note: this property is a global system property that applies to your entire instance. This feature is only required if you want to use the alerts feature of the application to send notifications.

#### **Record Estimator Initial Set Up (continued)**

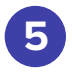

#### Navigate to the Perspectium Record Estimator application.

You are now ready to start using the Record Estimator app! In the Filter Navigator of the <u>Application Navigator</u>, type in Perspectium to find the Perspectium Record Estimator application:

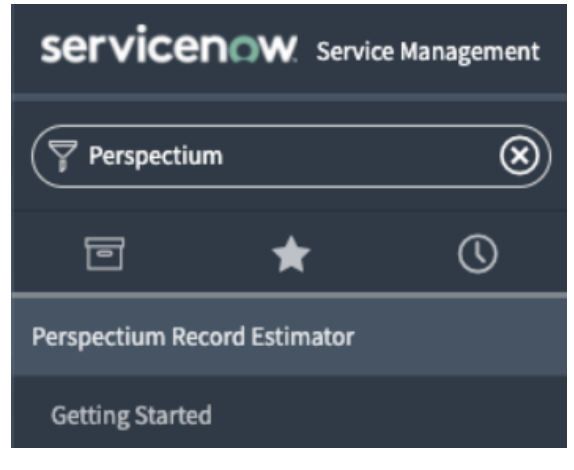

#### **6** Get started on using the application.

Click on the **Getting Started** module under Perspectium Record Estimator to learn more about the app and get started using it.

Go on to the next section to learn about some of the main features of Record Estimator and how to use them!

# **User Guide**

#### **Estimate Tables in Your Instance**

The Estimate module allows users to evaluate one or more tables and estimate how the table records grow over time. Users have the option to group records in a table by a selected field, and include conditions that filter the table's records by string encoded queries. Optionally, start and end dates can be specified to only report on records created between specific start and end dates.

To start using Record Estimate, follow these steps:

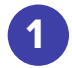

Navigate to **Perspectium Record Estimator > Estimate**.

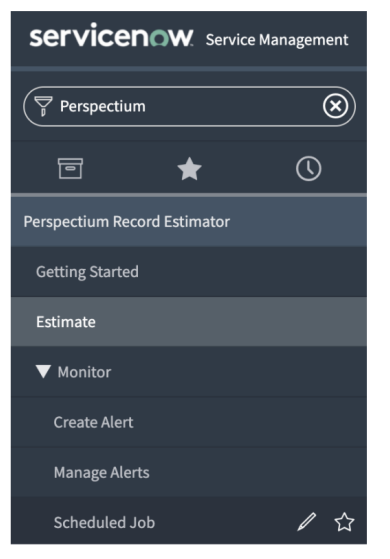

2

Select a table you want to estimate in the **Table** dropdown. **Note:** System tables (tables prefixed with **sys**) are not included for selection unless the table is listed in the **glide.ui.permitted\_tables** global properties.

|                                        |                     | Estimate                                        |                           |
|----------------------------------------|---------------------|-------------------------------------------------|---------------------------|
|                                        |                     | Estimate the number of records in a table and s | ee their growth over time |
| Table (i)                              |                     | Group By (i)                                    | Conditions ①              |
| Incident (incident)                    | ~                   | None 🗸                                          | Conditions                |
| Running an estimate report against tab | oles with large vol | um as a rords may impact performance            | Add Row Delete Last Row   |
| Creation Date Range (Optional) ①       |                     |                                                 |                           |

#### **Record Estimate Tables in Your Instance (continued)**

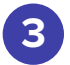

(Optional) Group the table by selecting a field in the Group by dropdown. Note: Group by function will be disabled if the user does not have access to the personalize\_dictionary role

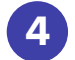

(Optional) Enter a string encoded query in the Conditions field, e.g. active=true.

| Table ①                                                             |                      | Estimate                                                 | see their growth over time (Optional) Fill in a string encoded que |
|---------------------------------------------------------------------|----------------------|----------------------------------------------------------|--------------------------------------------------------------------|
| Table ①                                                             |                      | Estimate the number of records in a table an             | see their growth over time (Optional) Fill in a string encoded que |
| Table 🛈                                                             |                      |                                                          |                                                                    |
|                                                                     |                      | Group By 🛈                                               | Conditions ①                                                       |
| Incident (incident)                                                 | ~                    | Sys ID                                                   | active=true                                                        |
| Running an estimate report against Creation Date Range (Optional) ① | tables with large vo | lumes of records may impact performance (Optional) Group | Add Row Delete Last Row the table by selecting a field             |
| FROM                                                                | в – то               | æ                                                        |                                                                    |

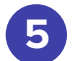

Click Add Row to include more tables.

|                                                                    |               |              | : per                             | spect                 | tium                     |                |                         |       |
|--------------------------------------------------------------------|---------------|--------------|-----------------------------------|-----------------------|--------------------------|----------------|-------------------------|-------|
|                                                                    |               |              | E                                 | stimate               |                          |                |                         |       |
|                                                                    |               |              | Estimate the number of reco       | rds in a table and se | e their growth over time | (Optional) Fil | I in a string encode    | d que |
| Table 🛈                                                            |               |              | Group By 🛈                        |                       |                          | Conditions (i) |                         |       |
| Incident (incident)                                                |               | ~            | Sys ID                            | ~                     | active=true              |                |                         |       |
| Running an estimate report agains Creation Date Range (Optional) ① | t tables wi   | ith large vo | lumes of records may impact perfo | rmance                | e table by selec         | cting a field  | Add Row Delete Last Row |       |
| FROM                                                               | <b>御 -</b> T( | 0            | 節                                 |                       |                          |                |                         |       |
|                                                                    |               |              |                                   |                       |                          |                |                         |       |

#### **Record Estimate Tables in Your Instance (continued)**

(Optional) Select the range 6 of the creation date to estimate records created between specified start and end dates in the Creation Date Range. If no start date is entered, then records will be fetched from when the table was first created. If no end date is entered, then the current date is used as the ending date. If no start date and no end date are entered, then all records are fetched.

| Estimate                                                                                                    |                             |                                |                                                                                                    |  |  |
|----------------------------------------------------------------------------------------------------|-----------------------------|--------------------------------|----------------------------------------------------------------------------------------------------|--|--|
|                                                                                                    | Estimate the number of      | of records in a table and se   | te their growth over time                                                                               |  |  |
| Table ①                                                                                                    | Group                       | By 🛈                           | Conditions ①                                                                                            |  |  |
| Incident (incident)                                                                                             | Sys ID                      | ~                              | active=true                                                                                             |  |  |
| -None 🗸                                                                                                    | -None V                     |                                | Conditions                                                                                              |  |  |
| None 🗸                                                                                                    | None                        | •                              | Conditions                                                                                              |  |  |
| unning an estimate report against tables with large vo<br>reation Date Range (Optional) ③<br>2020-07-0110:57:44 | Lumes of records may impact | (Optional) Se<br>records creat | Addison Detreited have<br>lect a start date and end date to report<br>ed between the start and end date |  |  |

Click **Run** to generate the report.

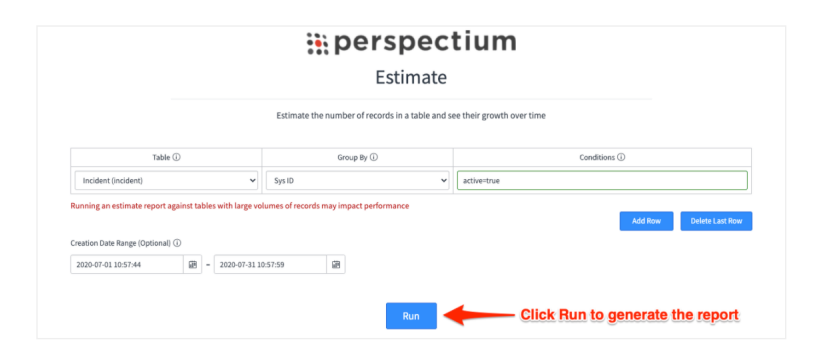

Then, a **Results** results section will appear where you can see the number of records and updates per table.

|                                                                                                    | perspec                                                                                                    | tium                      |                   |  |  |  |  |
|----------------------------------------------------------------------------------------------------|----------------------------------------------------------------------------------------------------|---------------------------|-------------------|--|--|--|--|
| Estimate                                                                                                    |                                                                                                    |                           |                   |  |  |  |  |
|                                                                                                    | Estimate the number of records in a table and s                                                                                                    | ee their growth over time |                   |  |  |  |  |
| Table ①                                                                                                    | Group By 🛈                                                                                                    | Conditions ①              |                   |  |  |  |  |
| Incident (incident)                                                                                                    | Sys ID 🗸                                                                                                    | active=true               |                   |  |  |  |  |
| anning an estimate report against tables with large vo                                                                                                    | lumes of records may impact performance                                                                                                    | Add Ro                    | w Delete Last Row |  |  |  |  |
| reation Date Range (Optional) 🛈                                                                                                    |                                                                                                    |                           |                   |  |  |  |  |
| 2020-07-01 10:57:44                                                                                                    | 0:57:59                                                                                                    |                           |                   |  |  |  |  |
|                                                                                                    | Run<br>Results                                                                                                    |                           |                   |  |  |  |  |
| cident [sys_i d = a9a.1674x611227600x46e/095b7d6ca] 1 r<br>cident [sys_i d = a9a.1674x61122760114894de7bccTbd] 1<br>cident [sys_i d = d71538dca0a0816700464c6d11681] r<br>cident [sys_i d = d7155138c0a0816700464c6d11681] r<br>cident [sys_i d = d7115513c0a08167004684497c14c61] r<br>cident [sys_i d = d711531c0a081670002b44c711c1c1] r<br>cident [sys_i d = d711536c0a081670002b44c711c1c1] r<br>cident [sys_i d = d71253c0a081670002b44c711c1c1] r<br>cident [sys_i d = d71253c0a081670002b44c711c1c1] r<br>cident [sys_i d = d7225440a00570002b44c711c1c1] r | records; 6 updates.<br>records; 14 updates.<br>ecords; 19 updates.<br>ecords; 14 updates.<br>records; 12 updates.<br>records; 12 updates.<br>records; 17 updates. |                           |                   |  |  |  |  |
| al: 8 records 193 updates                                                                                                    |                                                                                                    |                           |                   |  |  |  |  |
|                                                                                                    | View Growth Report                                                                                                    |                           |                   |  |  |  |  |

#### **Growth Report**

Growth Report displays a visual representation of previously generated Estimate to show how table record counts grew over time. Users will have the option to select previous reports, as well as customize how the reports are shown.

To see your Growth Report, follow these steps:

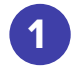

After you click **View Growth Report** from the **Estimate** module, you will automatically be redirected to the **Growth Report** module.

Note: A View Previous Growth Report related link will appear in the Estimate module if there are previously created Growth Reports. You can navigate to this by navigating to Perspectium Record Estimator > Estimate. Then, under the Related Links, click View Previous Growth Report.

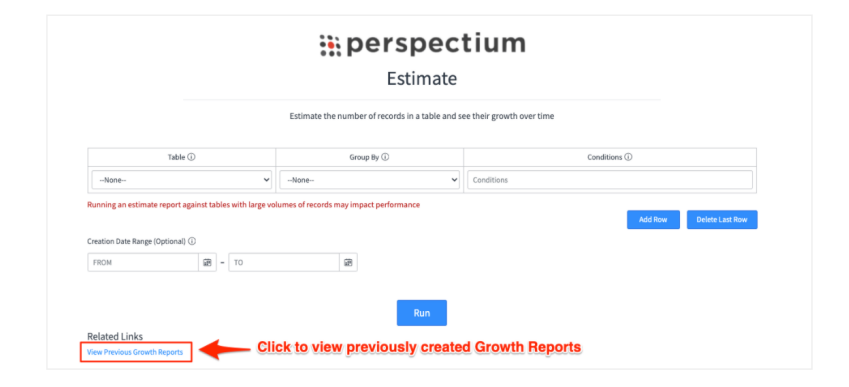

2

Select a previously generated record estimate in the Growth Report dropdown.

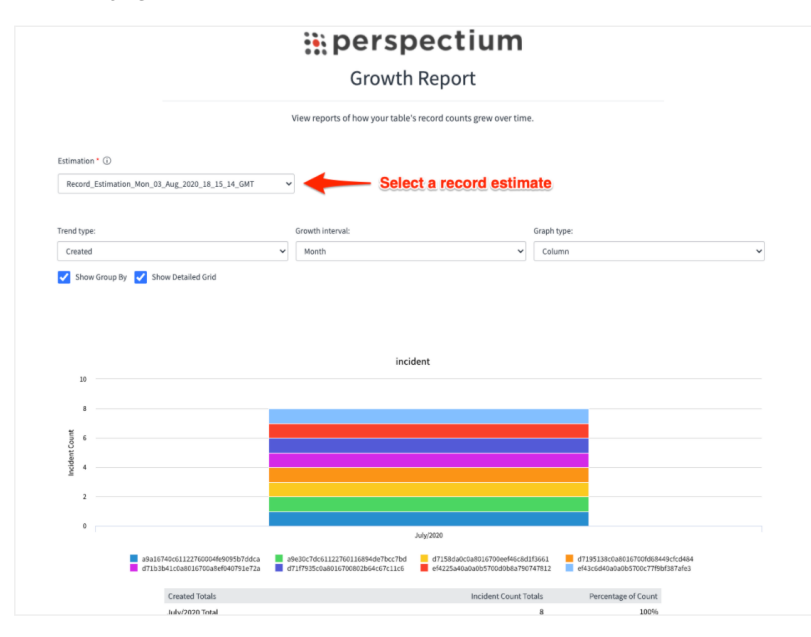

#### **Growth Report (continued)**

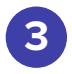

Select how you want to see your report by selecting the **Trend type, Growth Interval** and **Graph Type**. Additionally, enable **Show Group By** if you grouped the tables in the record estimate report you selected in the **Growth Report** dropdown. You can also enable **Show Detailed Grid** to include a data grid to the report.

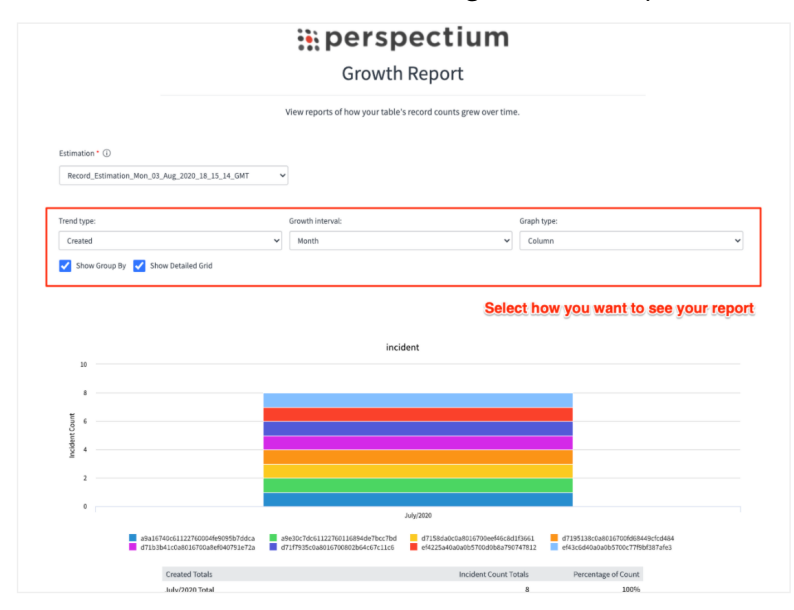

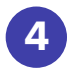

Click **Create Alert** to enable an alert for the selected report. This will redirect you to the **Alert** module.

|                                                                                                    |                                                                                                    |                                                                                                    |                                                                                                    | July/2020                                                            |                                                         |                     |
|----------------------------------------------------------------------------------------------------|----------------------------------------------------------------------------------------------------|----------------------------------------------------------------------------------------------------|----------------------------------------------------------------------------------------------------|----------------------------------------------------------------------|---------------------------------------------------------|---------------------|
| a9a<br>d71                                                                                                    | 16740c6112276000<br>b3b41c0a8016700a                                                                                                    | 4fe9095b7ddca<br>8ef040791e72a                                                                                                    | a9e30c7dc61122760116894de7bcc7bd<br>d71f7935c0a8016700802b64c67c11c6                                                                                              | d7158da0c0a8016700eef46c8d1f3661<br>ef4225a40a0a0b5700d0b8a790747812 | d7195138c0a8016700fd68449<br>ef43c6d40a0a0b5700c77f9bf3 | Icfcd484<br>387afe3 |
|                                                                                                    | Created Total                                                                                                    | s                                                                                                    |                                                                                                    | Incident Count Totals                                                | Percentage of Count                                     |                     |
|                                                                                                    | July/2020 Tot                                                                                                    | əl                                                                                                    |                                                                                                    | 8                                                                    | 100%                                                    |                     |
|                                                                                                    | Created                                                                                                    | Sys ID                                                                                                    |                                                                                                    | Incident Count                                                       | Percentage of Count                                     |                     |
|                                                                                                    |                                                                                                    | a9a16740c6                                                                                                    | i1122760004fe9095b7ddca                                                                                                    | 1                                                                    | 12.5%                                                   |                     |
|                                                                                                    |                                                                                                    | a9e30c7dc6                                                                                                    | 51122760116894de7bcc7bd                                                                                                    | 1                                                                    | 12.5%                                                   |                     |
|                                                                                                    |                                                                                                    | d7158da0c0                                                                                                    | 0a8016700eef46c8d1f3661                                                                                                    | 1                                                                    | 12.5%                                                   |                     |
|                                                                                                    | 1.1.12020                                                                                                    | d7195138c0                                                                                                    | a8016700fd68449cfcd484                                                                                                    | 1                                                                    | 12.5%                                                   |                     |
|                                                                                                    | JUIY/2020                                                                                                    | d71b3b41c                                                                                                    | 0a8016700a8ef040791e72a                                                                                                    | 1                                                                    | 12.5%                                                   |                     |
|                                                                                                    |                                                                                                    | d71f7935c0                                                                                                    | a8016700802b64c67c11c6                                                                                                    | 1                                                                    | 12.5%                                                   |                     |
|                                                                                                    |                                                                                                    | ef4225a40a                                                                                                    | 0a0b5700d0b8a790747812                                                                                                    | 1                                                                    | 12.5%                                                   |                     |
|                                                                                                    |                                                                                                    | ef43c6d40a                                                                                                    | 0a0b5700c77f9bf387afe3                                                                                                    | 1                                                                    | 12.5%                                                   |                     |
|                                                                                                    | Total                                                                                                    |                                                                                                    |                                                                                                    | 8                                                                    | 100%                                                    |                     |
|                                                                                                    |                                                                                                    |                                                                                                    |                                                                                                    |                                                                      |                                                         |                     |
| ident [sys_id = a9a1674<br>ident [sys_id = a9e30c7<br>ident [sys_id = d7158da<br>ident [sys_id = d7158da<br>ident [sys_id = d719513<br>ident [sys_id = d716793<br>ident [sys_id = ef4225a | 0c61122760004fe<br>dc6112276011689<br>0c0a8016700eff<br>8c0a8016700fd68<br>(lc0a8016700a8e<br>5c0a8016700802b<br>00a0ab5700d0b8<br>00a0ab5700c77ff | 0095b7ddca]: 1<br>4de7bcc7bd]: 1<br>5c8d1f3661]: 1<br>449cfcd484]: 1<br>r<br>040791e72a]: 1<br>54c67c11c6]: 1<br>a790747812]: 1<br>bf387afe3]: 1 re | records; 6 updates.<br>records; 4 updates.<br>ecords; 94 updates.<br>records; 32 updates.<br>records; 32 updates.<br>records; 31 updates.<br>records; 31 updates. |                                                                      |                                                         |                     |

#### Monitor

The Monitor module allows users to generate notifications for table record counts exceeding a defined threshold. Users have the option to create, manage, and schedule alerts.

#### **Create Alert**

Users can create alerts to get notifications when the table record count exceeds the specified threshold, and select which available users will receive the email notification. Optionally, users can specify a condition with a string encoded query.

**Note**: Alerts can also be created through the **Growth Report** module by clicking **Create Alert**. The fields will automatically be populated.

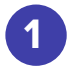

Navigate to **Perspectium Record Estimator** > **Monitor** > **Create Alert.** 

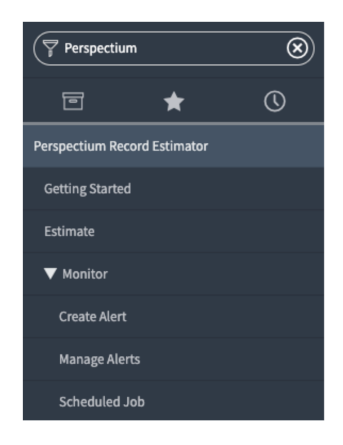

2 Enter a name in the **Name** field.

3 Select the table you want the alert to run on in the **Table** field, and enter a number in the **Threshold** field that when exceeded, will trigger the alert.

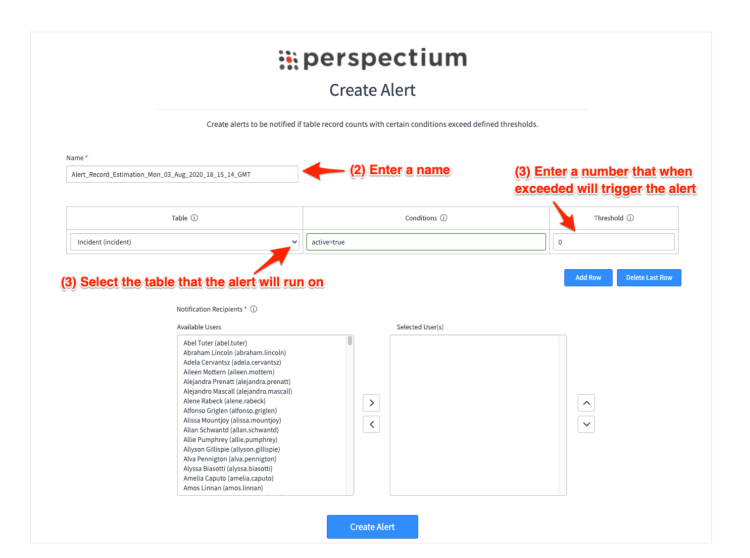

### **Create Alert (Continued)**

| Λ |     |
|---|-----|
| - |     |
|   | Z . |

(Optional) Enter a string encoded query in the Conditions field, e.g. active=true.

|                           | Create alerts to be notified if                                                                                                    | table record counts with certain conditions exceed defined thresholds. |                      |
|---------------------------|----------------------------------------------------------------------------------------------------|------------------------------------------------------------------------|----------------------|
| Name *                    |                                                                                                    |                                                                        |                      |
| Alert_Record_Estimation_M | on_03_Aug_2020_18_15_14_GMT                                                                                                    |                                                                        |                      |
|                           |                                                                                                    | (Optional) Enter a                                                     | string encoded query |
|                           | Table ①                                                                                                    | Conditions ①                                                           | Threshold ①          |
| Incident (incident)       | ~                                                                                                    | active=true                                                            | 0                    |
|                           | Notification Recipients * ① Available Users Abel Turk folds.theref Abel Turk folds.theref Adela Carre folds.theref Adela Carronats (dela carronats) Adela Carronats (dela carronats) Adelandro Mascali (delandron ascali) Adena Carrenta (lajedanda prenat) Adejandro Mascali (delandrona grigten) Adorso Grigten (Alfornoa grigten) Alforso Grigten (Alfornoa grigten) Alforso Grigten (Alfornoa grigten) Alforso Grigten (Alfornoa grigten) Alforso Grigten (Alfornoa grigten) Alforso Grigten (Alfornoa grigten) Alforso Grigten (Alfornoa grigten) Alforso Grigten (Alfornoa grigten) Alforso Grigten (Alfornoa grigten) Alforso Grigten (Alfornoa grigten) Alforso Grigten (Alfornoa grigten) Alforso Grigten (Alfornoa grigten) Aha Pennotifon (alka genuto) | Selected Uter(s)                                                       | <                    |

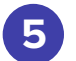

Click **Add Row** to include more tables.

|                              | • • •                                                                                                    | perspectium                                                            |                                |
|------------------------------|----------------------------------------------------------------------------------------------------|------------------------------------------------------------------------|--------------------------------|
|                              |                                                                                                    | Create Alert                                                           |                                |
|                              | Create alerts to be notified if                                                                                                    | table record counts with certain conditions exceed defined thresholds. |                                |
| lame *                       |                                                                                                    |                                                                        |                                |
| Alert_Record_Estimation_Mon_ | _03_Aug_2020_18_15_14_GMT                                                                                                    |                                                                        |                                |
|                              | Table ①                                                                                                    | Conditions ①                                                           | Threshold ①                    |
| Incident (incident)          | ~                                                                                                    | active=true                                                            | 0                              |
| None                         | ~                                                                                                    | Conditions                                                             | 0                              |
| None                         | ~                                                                                                    | Conditions                                                             | 0                              |
|                              | Notification Recipients * ①<br>Available Users                                                                                                    | Click Add Row to add more tables                                       | Add Row Delete Last R          |
|                              | Abel Tuter (abel:tuter)<br>Abraham Lincoln (abraham.Lincoln)<br>Adela Cervantsz (adela.cervantsz)<br>Aileand renati, (alejanda, prenat)<br>Alejandro Mascall (alejandro.mascall)<br>Alene Rabeck (alener.abeck<br>Alfonso Grigten (alfonso.grigten)<br>Aliasa Mountjoy (aliasa.mountjoy)<br>Alian Schwantid (alian.schwantd) | > <                                                                    | <ul> <li></li> <li></li> </ul> |

#### **Create Alert (Continued)**

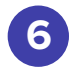

Select user(s) that will receive the email notification after an alert is triggered with the **Notification Recipients** list collector. Choose a user from the **Available Users** list and click the right arrow to transfer the user to the **Selected User(s)** list.

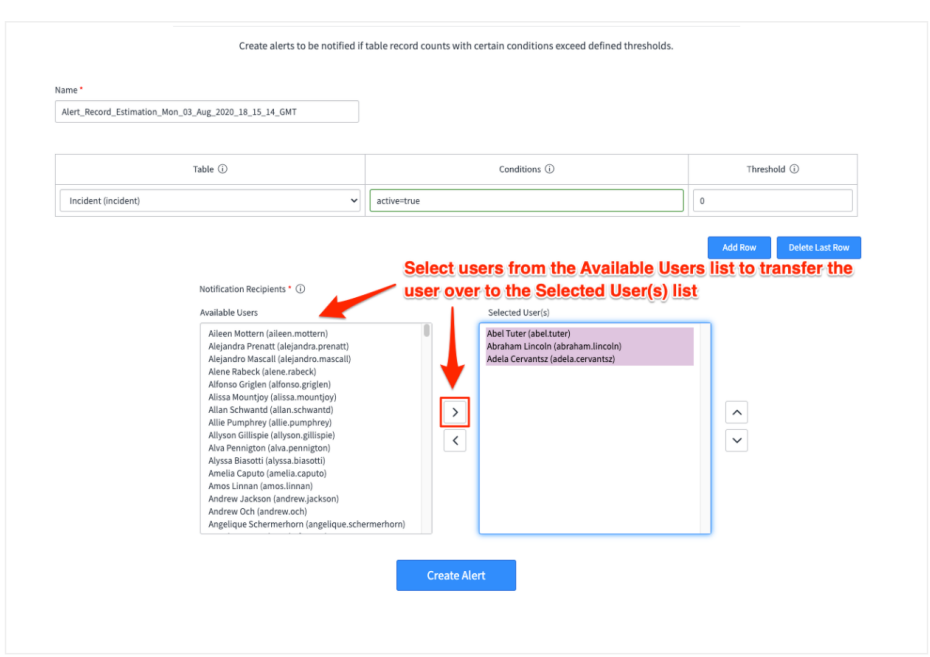

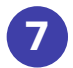

Click Create Alert to create the alert notification.

| t_Record_Estimation_M | on_03_Aug_2020_18_15_14_GMT                                                                                                    |              |                                                                                                  |                       |                 |
|-----------------------|----------------------------------------------------------------------------------------------------|--------------|--------------------------------------------------------------------------------------------------|-----------------------|-----------------|
| Table ①               |                                                                                                    | Conditions ① |                                                                                                  | Threshold ①           |                 |
| ncident (incident)    |                                                                                                    | active=true  |                                                                                                  | 0                     |                 |
|                       |                                                                                                    |              |                                                                                                  | Add Row               | Delete Last Row |
|                       | Notification Recipients * 🛈                                                                                                    |              |                                                                                                  |                       |                 |
|                       | Available Users                                                                                                    |              | Selected User(s)                                                                                 |                       |                 |
|                       | Alleen Mottern (alleen.mottern)<br>Alajandro Prenatt (alajandro prenatt)<br>Alajandro Mascall (alajandro mascall)<br>Alien Babcek (alencarback)<br>Allonso Griglen (allonso, griglen)<br>Alias Mountojo (aliasa.mountojo)<br>Alian Schwantdi (alian.schwantdi)<br>Alle Pumphrey (allie, pumphrey)<br>Allyson Gillispie (aliyson, gillispie)<br>Alay Bennjiston (aliav, gaenigton)<br>Alaysa Biasotti (alysas, biasotti)<br>Amesi Lanota (ametiav, jackson)<br>Andrew uzhot (ametia, ackson)<br>Andrew uzhot (ametia, ackson)<br>Andrew Schermerhorn (angelique, schet | merhorn)     | Abel Türer (abelt.ürer)<br>Abraham Lincol (abraham Jincoln)<br>Adela Cervantsz (adela.cervantsz) | <ul> <li>×</li> </ul> |                 |

#### **Manage Alerts**

Users can manage previous alerts through the **Manage Alerts** module. They can select a previously created record alert and add more recipients that will receive the email notification if needed. The alert can also be activated or deactivated through this module. You can navigate to **Manage Alerts** by going to **Perspectium Record Estimator > Monitor > Manage Alerts**.

#### **Scheduled Job**

Users can modify how often the alerts will run through the **Scheduled Job** module. When navigating to this module, the **Perspectium Check Alerts** scheduled job will appear. Users can change when to run the job with the **Run** dropdown. By default, the job will run every 30 minutes. You can navigate to **Scheduled Job** by going to **Perspectium Record Estimator > Monitor > Scheduled Job**.

Note: The admin role is required in order to view and modify the **Scheduled Alert** module and the associated **Perspectium Check Alerts** scheduled job. If the user does not have the **admin** role, the **Scheduled Job** module will not be displayed.

### Resources

#### **Documentation**

Documentation on the Perspectium Record Estimator Application and its features can be found on the <u>Perspectium docs site</u>.

#### **Additional Support**

For additional support with Record Estimator, you can post an inquiry on <u>Perspectium's Community</u> Forum or contact the <u>Perspectium Support team</u>.